# **Property Tax Payment Options**

(No property taxes will be collected at the New Glarus Town Hall)

1. Pay by Check: Make check payable to Green County Treasurer and mail to:

Green County Treasurer 1016 16<sup>th</sup> Avenue Monroe, WI 53566

### 2. The Green Treasurer's office will be closed on December 24 & 25, 2024 and January 1, 2025.

Payment postmarked on or before 12-31-2024 will be posted in 2024. Payments postmarked on or after 01-01-2025 will be posted in 2025.

#### 3. Pay 1<sup>st</sup> Installments by 01/31/2025 at one of the following banks:

| Bank Name & Address                                                 | Bank Name & Address                                      |
|---------------------------------------------------------------------|----------------------------------------------------------|
| Bank of New Glarus – 12 North Shore Dr., Belleville, WI             | Lake Ridge Bank – 110 Greenway Cross Ct., Belleville, WI |
| Bank of New Glarus – 2006 1 <sup>st</sup> Center Ave., Brodhead, WI | Woodford State Bank – 101 Spruce St., Argyle             |
| Bank of New Glarus – W2903 Main St., Juda, WI                       | Woodford State Bank – 319 S Main St. Blanchardville      |
| Bank of New Glarus – 700 8 <sup>th</sup> St, Monroe, WI             | Woodford State Bank – 403 W 8 <sup>th</sup> St., Monroe  |
| Bank of New Glarus – 1101 Hwy 69, New Glarus, WI                    | Woodford State Bank – 618 State3 Rd 69, New Glarus       |
| Lake Ridge Bank – 229 Douglas Dr., Brooklyn, WI                     | Woodford State Bank – 212 W Hwy 11, South Wayne          |
| Lake Ridge Bank – 512 State Rd. 69, New Glarus, WI                  |                                                          |

## 4. After 01-31-2025, pay 2<sup>nd</sup> Installments and all other payments to the Green County Treasurer.

- 5. **Pay Online:** Electronic payments can be made at <u>www.greencountywi.org</u>. Click on *PAY TAXES ONLINE*. There is a 2.35% fee to use your credit card, \$3.95 per transaction fee to use your Debit Card, and a fee of \$1.00 to pay by E-check.
- 6. **Two Party Escrow Checks:** Escrow checks need to be endorsed by the taxpayer(s). Escrow checks in excess of taxes owed will be accepted and the balance refunded to the taxpayer.

# All Green County Property Tax Bills and Payment Receipts are available online at

www.greencountywi.org.

- 1. Under the Services tab, select Land Records Systems.
- 2. Go to the Municipality Drop Down and select "23024 Town of New Glarus" and type in the last name, then click on "Find Now."
- 3. Click on the Parcel # of the parcel you want to view.
- 4. The next screen will show the owner, address, etc. Select "Taxes."
- 5. Located next to "Print tax bill" is a list of years. By selecting a year, the property tax bill for that year will open in a new browser window. You can then save or print a PDF copy of that tax bill.
- 6. Just below this section you should see "Tax History" with a list of years down the left side. To get a receipt for a particular tax year, click on the year. It will open a pop-up window. Then click on "Printer Friendly" and this will open the receipt in a new browser window. Then you can save or print a PDF copy of the receipt.